# Hlášení o stavu a pohybu zásob návykových látek (HOPL) v LpW

Od 1. 1. 2020 došlo ke změně ve způsobu podání hlášení o stavu a pohybu zásob návykových látek (dále jen "HOPL") uvedených v příloze č. 1 nebo 5 nařízení vlády č. 463/2013 Sb. podle § 27 zákona č. 167/1998 Sb., o návykových látkách. Jedná se o každoroční hlášení, které musí být podáno do 29. 2. 2020.<sup>1</sup>

V programu Lekis pro Windows je možné hlášení zpracovat a odeslat od verze 2019.3.3.7. Nový modul HOPL umožňuje založit, aktualizovat založené a odeslat finální hlášení HOPL na portálu SÚKLu. Návrh předávaných elektronických dat v LpW bude však vždy nutné odpovědným farmaceutem porovnat a před finalizací hlášení "sladit" se záznamy v listinné opiátové knize, která i nadále zůstává nejdůležitějším (a jediným správným) podkladem pro vytvoření hlášení.

Pro podání hlášení o stavech a pohybu návykových látek je rovněž možné využít webového formuláře dostupného na stránkách <u>https://pristupy.sukl.cz</u>, sekce HOPL a není tak bezpodmínečně nutné čekat na aktualizaci LpW.

Komunikace probíhá přes komunikační certifikát SUKL (ČÍSELNÍKY/SYSTÉMOVÉ ČÍSELNÍKY/CERTIFIKÁTY), na kterém přibyl příznak "*Hlášení o stavu a pohybu zásob návykových látek (HOPL)*":

| Certifikát          | ×                                                                                                    |  |  |  |  |  |  |  |
|---------------------|----------------------------------------------------------------------------------------------------|--|--|--|--|--|--|--|
| 🛿 📀 Uložit 🤤 Storno |                                                                                                    |  |  |  |  |  |  |  |
| Popis               | Komunikační ceritifikát SUKL                                                                          |  |  |  |  |  |  |  |
| Certifikát          | Certifikát v databázi Certifikát v úložišti Windows<br>Platný do 25.09.2020<br>Nahrát Smazat Zobrazit |  |  |  |  |  |  |  |
| Uživatel            | <všichni uživatelé=""></všichni>                                                                      |  |  |  |  |  |  |  |
| Stanice             | <všechny stanice=""></všechny>                                                                        |  |  |  |  |  |  |  |
| Účel použití        | EET .                                                                                                 |  |  |  |  |  |  |  |
|                     | VZP B2B - lékárna sync. (kontrola ČP, IČZ)                                                            |  |  |  |  |  |  |  |
|                     | VZP B2B - uživatel async. (B2B KDAVKA, FDAVKA, VZPPoint)                                              |  |  |  |  |  |  |  |
|                     | VZP B2B - služba async. (certifikát od VZP)                                                           |  |  |  |  |  |  |  |
|                     | PZP - uživatel                                                                                        |  |  |  |  |  |  |  |
|                     | SÚKL                                                                                                  |  |  |  |  |  |  |  |
|                     | Hlášení závad     ERecepty - stanice (SÚKL cetifikát)                                                 |  |  |  |  |  |  |  |
|                     | DIS13 ERecepty - uživatel (podpisový)                                                                 |  |  |  |  |  |  |  |
|                     | ✓ LEK13                                                                                               |  |  |  |  |  |  |  |
|                     | Ochranné prvky                                                                                        |  |  |  |  |  |  |  |
|                     | Hlášení o stavu a pohybu zásob návykových látek (HOPL)                                                |  |  |  |  |  |  |  |

<sup>&</sup>lt;sup>1</sup><u>http://www.sukl.cz/lekarny/upozorneni-na-zmeny-v-hlaseni-lekaren-o-stavu-a-pohybu-zasob?highlightWords=hopl</u>

http://www.sukl.cz/hlaseni-o-prijmu-vydeji-a-stavu-zasob-omamnych-a-1

## Ověření dostupnosti HOPL

V menu **NASTROJE/SERVISNÍ FUNKCE/SÚKL HOPL – TEST KOMUNIKACE** je možné ověřit dostupnost HOPL. Ověření probíhá přes kód pracoviště spolu s komunikačním certifikátem SUKLu. Ověření provedete kliknutím na volbu *"Provést test komunikace.* Výsledek testu se zobrazí v tomtéž okně:

|                           | ?                                           | x      |   |
|---------------------------|---------------------------------------------|--------|---|
| Kód pracoviště SÚKL       |                                             |        |   |
| URL adresa služby         | https://api2.sukl.cz/hopl/v1                |        |   |
| Certifikát pro komunikaci | Zobrazit Certifikát je platný do 15.07.2021 |        |   |
| Provést test komunikace   | Test komunikace proběhl úspěšně.            |        |   |
|                           |                                             | Zavřít | : |

B Test komunikace je možné provést i přímo z modulu HOPL (lokální menu HLÁŠENÍ/OVĚŘENÍ DOSTUPNOSTI).

## Modul HOPL

Hlášení je možné zpracovat v novém modulu, který najdete v menu <u>AGENDA/EXPORTY A PŘENOSY/SÚKL – HLÁŠENÍ</u> <u>O STAVU A POHYBU ZÁSOB NÁVYKOVÝCH LÁTEK (HOPL)</u>.

| obrazit pour                                                                                                    | e nenulové položky 🗌 🛛 Zo                                                                                                    | orazit deaktivovaná a                                                                                                    | smazana niaseni. L |                       | <b>1</b>        |                                                                                                    |                                                                                                    |                                                                                                    |                                                                                                    |                                                                                                    |                                                                                                    |                                                                                                    |                                                                                                    |                                                                                                    |                                                                                                    |
|----------------------------------------------------------------------------------------------------|----------------------------------------------------------------------------------------------------|----------------------------------------------------------------------------------------------------|--------------------|-----------------------|-----------------|----------------------------------------------------------------------------------------------------|----------------------------------------------------------------------------------------------------|----------------------------------------------------------------------------------------------------|----------------------------------------------------------------------------------------------------|----------------------------------------------------------------------------------------------------|----------------------------------------------------------------------------------------------------|----------------------------------------------------------------------------------------------------|----------------------------------------------------------------------------------------------------|----------------------------------------------------------------------------------------------------|----------------------------------------------------------------------------------------------------|
| Rok /                                                                                                    | Datum od Datum do                                                                                                    | Stav                                                                                                    |                    | ID podání             |                 | Vytvořeno                                                                                                    |                                                                                                    | #                                                                                                    |                                                                                                    |                                                                                                    |                                                                                                    |                                                                                                    |                                                                                                    |                                                                                                    |                                                                                                    |
| 2010                                                                                                    |                                                                                                    | N/ 1 /                                                                                                    |                    | C                     |                 | 20.01.0000                                                                                                    |                                                                                                    | 1000                                                                                                    |                                                                                                    |                                                                                                    |                                                                                                    |                                                                                                    |                                                                                                    |                                                                                                    |                                                                                                    |
| 2010                                                                                                    | 01.01.2010 31.12.2010                                                                                                    | Navrh (pouz                                                                                                    | e v LpW)           | 5aaa2879-984t-4008-83 | 91-608a1e5cc/26 | 30.01.2020                                                                                                    |                                                                                                    | 1002                                                                                                    |                                                                                                    |                                                                                                    |                                                                                                    |                                                                                                    |                                                                                                    |                                                                                                    |                                                                                                    |
| 2014                                                                                                    | 01.01.2014 31.12.2014                                                                                                    | Navrn (pouz                                                                                                    | ev Lpw)            | ec/50350-510-4/0C-D4  | Ue-90555163354e | 30.01.2020                                                                                                    |                                                                                                    | 1000                                                                                                    |                                                                                                    |                                                                                                    |                                                                                                    |                                                                                                    |                                                                                                    |                                                                                                    |                                                                                                    |
|                                                                                                    |                                                                                                    |                                                                                                    |                    |                       |                 |                                                                                                    |                                                                                                    |                                                                                                    |                                                                                                    |                                                                                                    |                                                                                                    |                                                                                                    |                                                                                                    |                                                                                                    |                                                                                                    |
|                                                                                                    |                                                                                                    |                                                                                                    |                    |                       |                 |                                                                                                    |                                                                                                    |                                                                                                    |                                                                                                    |                                                                                                    |                                                                                                    |                                                                                                    |                                                                                                    |                                                                                                    |                                                                                                    |
| oložky hláši<br>SÚKL                                                                                                    | ní o stavu a pohybu zásob návykových látek<br>Kód léčivé Název /                                                                                                    | Doplněk                                                                                                    | Forma              | Sila                  | Balení          | N Počáteční stav                                                                                                    | Konečný stav                                                                                                    | Inventurní rozdí                                                                                                    | Příjmy dodavatele                                                                                                    | Příjmy lékárny                                                                                                    | Výdej recepty                                                                                                    | Výdejdodavatelé                                                                                                    | Výdej lékárny                                                                                                    | Výdej veterinária                                                                                                    | Výdejodstraněno                                                                                                    |
| oložky hláši<br>SÚKL<br>0097374                                                                                                    | iní o stavu a pohybu zásob návykových látek<br>Kód léčivé<br>Název /<br>Adipex retard cps 100X15mg                                                                                                    | Doplněk                                                                                                    | Forma              | Sila                  | Balení          | N Počáteční stav                                                                                                    | Konečný stav<br>0,00                                                                                                    | Inventurní rozdí                                                                                                    | Příjmy dodavatele<br>0,00                                                                                                    | Příjmy lékárny<br>0,00                                                                                                    | Výdej recepty<br>0,00                                                                                                    | Výdejdodavatelé<br>0,00                                                                                                    | Výdej lékárny<br>0,00                                                                                                    | Výdej veterinária<br>0,00                                                                                                    | Výdejodstraněno<br>0,00                                                                                                    |
| 002ky hláši<br>SÚKL<br>0097374<br>0097375                                                                                                    | ní o stavu a pohybu zásob návykových látek<br>Kód léčivé Název /<br>Adipex retard cps 100X15mg<br>Adipex retard cps 30X15mg                                                                                                    | Doplněk                                                                                                    | Forma              | Sîa                   | Balení          | N Počáteční stav                                                                                                    | Konečný stav<br>0,00<br>0,00                                                                                                    | Inventurní rozdí                                                                                                    | Příjmy dodavatele<br>0,00<br>0,00                                                                                                    | Příjmy lékárny<br>0,00<br>0,00                                                                                                    | Výdej recepty<br>0,00<br>0,00                                                                                                    | Výdejdodavatelé<br>0,00<br>0,00                                                                                                    | Výdej lékárny<br>0,00<br>0,00                                                                                                    | Výdej veterinária<br>0,00<br>0,00                                                                                                    | Výdejodstraněno<br>0,00<br>0,00                                                                                                    |
| 002ky hláši<br>SÚKL<br>0097374<br>0097375                                                                                                    | ní o stavu a pohybu zásob návykových látek<br>Kód léčivé Název /<br>Adipex retard cps 100X15mg<br>Adipex retard cps 30X15mg<br>9154000 Comabis Sativa L                                                                                                    | Dopiněk                                                                                                    | Forma              | Sila                  | Balení          | N Počáteční stav<br>0,000<br>0,000<br>0,000<br>0,000                                                                                                    | Konečný stav<br>0,00<br>0,00<br>0,00                                                                                                    | Inventurní rozdí<br>0,00<br>0,00<br>0,00                                                                                                    | Příjmy dodavatele<br>0,00<br>0,00<br>0,00                                                                                                    | Příjmy lékárny<br>0,00<br>0,00<br>0,00                                                                                                    | Výdej recepty<br>0,00<br>0,00<br>0,00                                                                                                    | Výdejdodavatelé<br>0,00<br>0,00<br>0,00                                                                                                    | Výdej lékárny<br>0,00<br>0,00<br>0,00                                                                                                    | Výdej veterinária<br>0,00<br>0,00<br>0,00                                                                                                    | Výdejodstraněno<br>0,00<br>0,00<br>0,00                                                                                                    |
| 0097374<br>0097375<br>0129487                                                                                                    | ní o stavu a pohybu zásob návykových látek<br>Kód léčivé Název /<br>Adjeex retard ops 100X15mg<br>14djeex retard ops 30X15mg<br>9154000 Cannabis Sativa L<br>Concetis Sativa L                                                                                                    | Dopiněk<br>18m                                                                                                    | Forma              | Sila                  | Balení          | N         Počáteční stav           ✓         0,00           ✓         0,00           ✓         0,00           ✓         0,00           ✓         0,00                                                                                                    | Konečný stav<br>0,00<br>0,00<br>0,00<br>0,00                                                                                                    | Inventurní rozdí<br>0,00<br>0,00<br>0,00<br>0,00                                                                                                    | Příjmy dodavatele<br>0,00<br>0,00<br>0,00<br>0,00                                                                                                    | Příjmy lékárny<br>0,00<br>0,00<br>0,00<br>0,00                                                                                                    | Výdej recepty<br>0,00<br>0,00<br>0,00<br>0,00                                                                                                    | Výdej dodavatelé<br>0,00<br>0,00<br>0,00<br>0,00                                                                                                    | Výdej lékárny<br>0,00<br>0,00<br>0,00<br>0,00                                                                                                    | Výdej veterinária<br>0,00<br>0,00<br>0,00<br>0,00                                                                                                    | Výdejodstraněno<br>0,00<br>0,00<br>0,00<br>0,00                                                                                                    |
| 0097374<br>0097374<br>0097375<br>0129487<br>0129489                                                                                                    | ní o stavu a pohybuzásob návykových látel<br>Kod léčivé Název /<br>Adipex retard cps 100115mg<br>915400 Cannabis Sativa L<br>Concerta 16mg portbl.pcr.30<br>Concerta 13mg portbl.pcr.30                                                                                                    | Dopiněk<br>18m<br>36m                                                                                                    | Forma              | ร์ใช                  | Balení          | N         Počáteční stav           ✓         0,00           ✓         0,00           ✓         0,00           ✓         0,00           ✓         0,00           ✓         0,00           ✓         0,00                                                                                                    | Konečný stav<br>0,00<br>0,00<br>0,00<br>0,00<br>0,00                                                                                                    | Inventurní rozdí<br>0,00<br>0,00<br>0,00<br>0,00<br>0,00                                                                                                    | Příjmy dodavatele<br>0,00<br>0,00<br>0,00<br>0,00<br>0,00                                                                                                    | Příjmy lékárny<br>0,00<br>0,00<br>0,00<br>0,00<br>0,00                                                                                                    | Výdej recepty<br>0,00<br>0,00<br>0,00<br>0,00<br>0,00<br>0,00                                                                                                    | Výdejdodavatelé<br>0,00<br>0,00<br>0,00<br>0,00<br>0,00                                                                                                    | Výdej lékárny<br>0,00<br>0,00<br>0,00<br>0,00<br>0,00                                                                                                    | Výdej veterinária<br>0,00<br>0,00<br>0,00<br>0,00<br>0,00<br>0,00                                                                                                    | Výdejodstraněno<br>0,00<br>0,00<br>0,00<br>0,00<br>0,00                                                                                                    |
| 0097374<br>0097374<br>0097375<br>0129487<br>0129489<br>0129491                                                                                                    | ní o stavu a pohybuzásob névykových látek<br>Kdd léčivě Název /<br>Adipek retarid ops 100k15mg<br>djek retarid ops 30k15mg<br>9154000 Canabis Sátiva L<br>Concerta 18mg portbilpor33<br>Concerta 35mg portbilpor33                                                                                                    | Dopiněk<br>18m<br>36m<br>54m                                                                                                    | Forma              | Sia                   | Balení          | N         Počáteční stav           Image: Construction of the start of the start of the st | Konečný stav<br>0,00<br>0,00<br>0,00<br>0,00<br>0,00<br>0,00                                                                                                    | Inventurní rozdí<br>0,00<br>0,00<br>0,00<br>0,00<br>0,00<br>0,00<br>0,00                                                                                                    | Přýmy do davatele<br>0,00<br>0,00<br>0,00<br>0,00<br>0,00<br>0,00                                                                                                    | Příjmy lékárny<br>0,00<br>0,00<br>0,00<br>0,00<br>0,00<br>0,00                                                                                                    | Výdej recepty<br>0,00<br>0,00<br>0,00<br>0,00<br>0,00<br>0,00                                                                                                    | Výdejdodavatelé<br>0,00<br>0,00<br>0,00<br>0,00<br>0,00<br>0,00                                                                                                    | Výdej lékárny<br>0,00<br>0,00<br>0,00<br>0,00<br>0,00<br>0,00                                                                                                    | Výdej veterinária<br>0,00<br>0,00<br>0,00<br>0,00<br>0,00<br>0,00<br>0,00                                                                                                    | Výdejodstraněno<br>0,00<br>0,00<br>0,00<br>0,00<br>0,00<br>0,00                                                                                                    |
| 0097374<br>0097375<br>0129487<br>0129489<br>0129491<br>0156287                                                                                                    | ní o stavu a pohybu zásob návykových látek<br>Köd léšvé Název /<br>Adjex retard ops 100X15mg<br>915400 Camabis Sativa L<br>Concerta 18mg porzbi joro 30<br>Concerta 38mg porzbi joro 30<br>Dolacom 10mg porzbi zrož J                                                                                                    | Dopiněk<br>18m<br>54m<br>0x10                                                                                                    | Forma              | Sia                   | Balení          | N         Počáteční stav           Image: Construction of the state of the state of the st | Konečný stav<br>0,00<br>0,00<br>0,00<br>0,00<br>0,00<br>0,00<br>0,00                                                                                                    | Inventurní rozdí<br>0,00<br>0,00<br>0,00<br>0,00<br>0,00<br>0,00<br>0,00<br>0,                                                                                                    | Příjmy dodavatele<br>0,00<br>0,00<br>0,00<br>0,00<br>0,00<br>0,00<br>0,00                                                                                                    | Příjmy lékárny<br>0,00<br>0,00<br>0,00<br>0,00<br>0,00<br>0,00<br>0,00<br>0,                                                                                                    | Výdej recepty<br>0,00<br>0,00<br>0,00<br>0,00<br>0,00<br>0,00<br>0,00                                                                                                    | Výdej do davatelé<br>0,00<br>0,00<br>0,00<br>0,00<br>0,00<br>0,00<br>0,00                                                                                                    | Výdej lékárny<br>0,00<br>0,00<br>0,00<br>0,00<br>0,00<br>0,00<br>0,00                                                                                                    | Výdej veterinária<br>0,00<br>0,00<br>0,00<br>0,00<br>0,00<br>0,00<br>0,00                                                                                                    | Výdejodstraněno<br>0,00<br>0,00<br>0,00<br>0,00<br>0,00<br>0,00<br>0,00<br>0,                                                                                                    |
| 0097374<br>0097375<br>0129487<br>0129487<br>0129489<br>0129491<br>0156287<br>0002715                                                                                                    | ní o stavu a pohybu zásob návykových látek<br>Kód léčivé Název /<br>Adipex retard cps 100X15mg<br>Adipex retard ops 30X15mg<br>(2000 Camboli Sativa L<br>Concerta 15mg portbloro33<br>(2000 Camboli Sativa L<br>Concerta 35mg portbloro33<br>Dolocodon 10mg portbloro3<br>Dolocodon 10mg portbloro3                                                                                                    | Dopiněk<br>18m<br>26m<br>54m<br>0x10                                                                                                    | Forma              | Sia                   | Balení          | N         Počáteční stav           V         0,00           V         0,00           V         0,00           V         0,00           V         0,00           V         0,00           V         0,00           V         0,00           V         0,00           V         0,00           V         0,000                                                                                                    | Konečný stav<br>0,00<br>0,00<br>0,00<br>0,00<br>0,00<br>0,00<br>0,00<br>0,                                                                                                    | Inventurní rozdí<br>0,00<br>0,00<br>0,00<br>0,00<br>0,00<br>0,00<br>0,00<br>0,                                                                                                    | Příjmy dodavatele<br>0,00<br>0,00<br>0,00<br>0,00<br>0,00<br>0,00<br>0,00<br>0,00<br>0,00                                                                                                    | Příjmy lékárny<br>0,00<br>0,00<br>0,00<br>0,00<br>0,00<br>0,00<br>0,00<br>0,                                                                                                    | Výdej recepty<br>0,00<br>0,00<br>0,00<br>0,00<br>0,00<br>0,00<br>0,00<br>0,                                                                                                    | Výdejdodavatelé<br>0,00<br>0,00<br>0,00<br>0,00<br>0,00<br>0,00<br>0,00<br>0,00<br>0,00                                                                                                    | Výdej lékárny<br>0,00<br>0,00<br>0,00<br>0,00<br>0,00<br>0,00<br>0,00                                                                                                    | Výdej veterinária<br>0,00<br>0,00<br>0,00<br>0,00<br>0,00<br>0,00<br>0,00<br>0,                                                                                                    | Výdejodstraněno<br>0,00<br>0,00<br>0,00<br>0,00<br>0,00<br>0,00<br>0,00<br>0,                                                                                                    |
| 0097374<br>0097374<br>0097375<br>0129487<br>0129487<br>0129489<br>0129491<br>0156287<br>0002715<br>0011955                                                                                                    | ní o stavu a pohybu zásob návykových látel<br>Kód léčvé Název /<br>Adjeex retard ops 100X15mg<br>915400 Canabis Sativa L<br>Concerta 34mg portbiloro 33<br>Concerta 34mg portbiloro 33<br>Dolocodn 10mg portbiloro 30<br>Doloci 10mg portbiloro 30<br>Doloci 10mg portbiloro 30<br>Doloci 10mg portbiloro 30<br>Doloci 10mg portbiloro 30                                                                                                    | Dopiněk<br>18m<br>54m<br>0x10<br>mg                                                                                                    | Forma              | Site                  | Balení          | N         Počáteční stav           ✓         0,00           ✓         0,00           ✓         0,00           ✓         0,00           ✓         0,00           ✓         0,00           ✓         0,00           ✓         0,00           ✓         0,00           ✓         0,00           ✓         0,00           ✓         0,00           ✓         0,00                                                                                                    | Konečný stav<br>0,00<br>0,00<br>0,00<br>0,00<br>0,00<br>0,00<br>0,00<br>0,                                                                                                    | Inventumí rozdí<br>0,00<br>0,00<br>0,00<br>0,00<br>0,00<br>0,00<br>0,00<br>0,                                                                                                    | Příjmy dodavatele<br>0,00<br>0,00<br>0,00<br>0,00<br>0,00<br>0,00<br>0,00<br>0                                                                                                    | Příjmy lékárny<br>0,00<br>0,00<br>0,00<br>0,00<br>0,00<br>0,00<br>0,00<br>0,                                                                                                    | Výdej recepty<br>0,00<br>0,00<br>0,00<br>0,00<br>0,00<br>0,00<br>0,00<br>0,                                                                                                    | Výdejdodavatelé<br>0,00<br>0,00<br>0,00<br>0,00<br>0,00<br>0,00<br>0,00<br>0,                                                                                                    | Výdej lékárny<br>0,00<br>0,00<br>0,00<br>0,00<br>0,00<br>0,00<br>0,00<br>0,                                                                                                    | Výdej veterinária<br>0,00<br>0,00<br>0,00<br>0,00<br>0,00<br>0,00<br>0,00<br>0,                                                                                                    | Výdejodstraněno<br>0,00<br>0,00<br>0,00<br>0,00<br>0,00<br>0,00<br>0,00<br>0,                                                                                                    |
| oložky hláši<br>SÚKL<br>0097374<br>0097375<br>0129487<br>0129487<br>0129489<br>0129491<br>0125287<br>0002715<br>0011955<br>0059448                                                                                                    | ní o stavu a pohybuzásob návykových látek<br>Kód léčivé Název /<br>Adipex retard cps 100X15mg<br>Adipex retard cps 30X15mg<br>9154000 Camabio Sativa L<br>Concerta 15mg portbilpro3<br>Dolocom 15mg portbilpro3<br>Dolocom 15mg portbilpro3<br>Dolocom 10mg portbilpro3<br>Dolocom 10mg portbilpro3<br>Dolocim 10mg portbilpro3<br>Dolocim 10mg portbilpro3                                                                                                    | Dopiněk<br>18m<br>36m<br>54m<br>0x10<br>mg<br>mg                                                                                                    | Forma              | Sila                  | Balení          | N         Počáteční stav           ✓         0,000           ✓         0,000           ✓         0,000           ✓         0,000           ✓         0,000           ✓         0,000           ✓         0,000           ✓         0,000           ✓         0,000           ✓         0,000           ✓         0,000           ✓         0,000           ✓         0,000                                                                                                    | Konečný stav<br>0,00<br>0,00<br>0,00<br>0,00<br>0,00<br>0,00<br>0,00<br>0,                                                                                                    | Inventumí rozdí<br>0,00<br>0,00<br>0,00<br>0,00<br>0,00<br>0,00<br>0,00<br>0,                                                                                                    | Příjmy dodavatele<br>0,00<br>0,00<br>0,00<br>0,00<br>0,00<br>0,00<br>0,00<br>0,00<br>0,00<br>0,00<br>0,00<br>0,00                                                                                                    | Příjmy lékárny<br>0,00<br>0,00<br>0,00<br>0,00<br>0,00<br>0,00<br>0,00<br>0,                                                                                                    | Výdej recepty<br>0,00<br>0,00<br>0,00<br>0,00<br>0,00<br>0,00<br>0,00<br>0,                                                                                                    | Výdejdodavatelé<br>0,00<br>0,00<br>0,00<br>0,00<br>0,00<br>0,00<br>0,00<br>0,                                                                                                    | Výdej lékárny<br>0,00<br>0,00<br>0,00<br>0,00<br>0,00<br>0,00<br>0,00<br>0,                                                                                                    | Výdej veterinária<br>0,00<br>0,00<br>0,00<br>0,00<br>0,00<br>0,00<br>0,00<br>0,                                                                                                    | Výdejodstraněno<br>0,00<br>0,00<br>0,00<br>0,00<br>0,00<br>0,00<br>0,00<br>0,                                                                                                    |
| Dožky hláši<br>SÚKL<br>0097374<br>0097375<br>0129487<br>0129489<br>0129491<br>0156287<br>0002715<br>0011955<br>0059448<br>0059449                                                                                                    | ní o stavu a pohybu zásob návykových látek<br>Kód léčiv (Název /<br>Adipex retard ops 100X15mg<br>915400 Canabis Sátiva L<br>Concerta 35mg portbloro3<br>Concerta 35mg portbloro3<br>Concerta 35mg portbloro3<br>Dolocaden 10mg portbloro3<br>Dolocaden 10mg portbloro3<br>Durogesic 12mg/H em 5X3<br>Durogesic 50mg/H em 5X3<br>Durogesic 50mg/H em 5X3                                                                                                    | Dopiněk<br>18m<br>36m<br>54m<br>0x10<br>mg<br>g(2                                                                                                    | Forma              | Sile                  | Balení          | N         Počáteční stav           III         0,00           V         0,00           V         0,00           V         0,00           V         0,00           V         0,00           V         0,00           V         0,00           V         0,00           V         0,00           V         0,00           V         0,00           V         0,00           V         0,00           V         0,00                                                                                                    | Konečný stav<br>0,00<br>0,00<br>0,00<br>0,00<br>0,00<br>0,00<br>0,00<br>0,                                                                                                    | Inventumí rozdí<br>0,000<br>0,000<br>0,000<br>0,000<br>0,000<br>0,000<br>0,000<br>0,000<br>0,000<br>0,000                                                                                                    | Přýmy dodavatele<br>0,00<br>0,00<br>0,00<br>0,00<br>0,00<br>0,00<br>0,00<br>0                                                                                                    | Příjmy lékárny<br>0,00<br>0,00<br>0,00<br>0,00<br>0,00<br>0,00<br>0,00<br>0,                                                                                                    | Výdej recepty<br>0,00<br>0,00<br>0,00<br>0,00<br>0,00<br>0,00<br>0,00<br>0,                                                                                                    | Výdejdodavatelé<br>0,00<br>0,00<br>0,00<br>0,00<br>0,00<br>0,00<br>0,00<br>0,                                                                                                    | Výdej lékárny<br>0,00<br>0,00<br>0,00<br>0,00<br>0,00<br>0,00<br>0,00<br>0,                                                                                                    | Výdej veterinária<br>0,00<br>0,00<br>0,00<br>0,00<br>0,00<br>0,00<br>0,00<br>0,00<br>0,00<br>0,00<br>0,00<br>0,00<br>0,00                                                                                                    | Výdejodstraněno<br>0,00<br>0,00<br>0,00<br>0,00<br>0,00<br>0,00<br>0,00<br>0,                                                                                                    |
| 002ky hláš<br>SÚKL<br>0097374<br>0129487<br>0129487<br>0129489<br>0129491<br>0129491<br>0129491<br>0156287<br>0002715<br>00011955<br>0011955<br>001959448<br>0059449<br>00459449                                                                                                    | ní o stavu a pohybuzásob návykových látek<br>Kód léčve Název /<br>Adipex retard cps 10015mg<br>915400 Camabis Sativa L<br>Concerta 16mg portblaro 3<br>Concerta 36mg portblaro 3<br>Dolocodan 10mg portblaro 3<br>Dolocodan 10mg portblaro 3<br>Dolocodan 10mg portblaro 3<br>Dolocodan 10mg portblaro 3<br>Dovragetic 12mcg/H emp 502,<br>Durogetic Simcg/H emp 502,<br>Durogetic Simcg/H emp 502,<br>Durogetic Simcg/H emp 502,                                                                                                    | Dopiněk<br>18m<br>36m<br>54m<br>0x10<br>mg<br>mg(<br>q(2<br>q(2<br>qf 5                                                                                                    | Forma              | Site                  | Balení          | N         Počáteční stav           ✓         0,000           ✓         0,000           ✓         0,000           ✓         0,000           ✓         0,000           ✓         0,000           ✓         0,000           ✓         0,000           ✓         0,000           ✓         0,000           ✓         0,000           ✓         0,000           ✓         0,000           ✓         0,000                                                                                                    | Konečný stav<br>0,00<br>0,00<br>0,00<br>0,00<br>0,00<br>0,00<br>0,00<br>0,                                                                                                    | Inventurní rozdí<br>0,00<br>0,00<br>0,00<br>0,00<br>0,00<br>0,00<br>0,00<br>0,                                                                                                    | Příjmy dodavatele<br>0,00<br>0,000<br>0,00<br>0,00 | Příjmy lékárny<br>0,00<br>0,00<br>0,00<br>0,00<br>0,00<br>0,00<br>0,00<br>0,                                                                                                    | Výdej recepty<br>0,00<br>0,00<br>0,00<br>0,00<br>0,00<br>0,00<br>0,00<br>0,                                                                                                    | Výdejdodavatelé<br>0,00<br>0,00<br>0,00<br>0,00<br>0,00<br>0,00<br>0,00<br>0,                                                                                                    | Výdej lékámy<br>0,00<br>0,00<br>0,00<br>0,00<br>0,00<br>0,00<br>0,00<br>0,                                                                                                    | Výdej veterinária<br>0,00<br>0,000<br>0,00<br>0,00 | Výdej odstraněno<br>0,00<br>0,00<br>0,00<br>0,00<br>0,00<br>0,00<br>0,00<br>0,                                                                                                    |
| 002ky hláš<br>SÚKL<br>0097374<br>0097375<br>0129487<br>0129487<br>0129487<br>0129489<br>0129491<br>0156287<br>0011955<br>0011955<br>0059448<br>0059449<br>0059449                                                                                                    | ní o stavu a pohybu zásob névykových látek<br>Kód léčvé Název /<br>Adipex retard ops 100X15mg<br>915400 Canabis Stativa L<br>Concerta 35mg portbljoro33<br>Concerta 35mg portbljoro3<br>Concerta 35mg portbljoro3<br>Dolocodan 10mg portbljoro3<br>Durogesic 25mg/H emp 502<br>Durogesic 75mg/H dm emp 10<br>Portgesic 75mg/H dm emp 10                                                                                                    | DopIněk<br>18m<br>35m<br>54m<br>0x10<br>mg<br>0(2<br>0(2<br>3x6<br>5x6<br>7x1                                                                                                    | Forma              | Sia                   | Balení          | N         Počáteční stav           ■         0,00           ✓         0,00           ✓         0,00           ✓         0,00           ✓         0,00           ✓         0,00           ✓         0,00           ✓         0,00           ✓         0,00           ✓         0,00           ✓         0,00           ✓         0,00           ✓         0,00           ✓         0,00           ✓         0,00           ✓         0,00           ✓         0,00                                                                                                    | Konečný stav<br>0,000<br>0,0000<br>0,000<br>0,000<br>0,000000                                                                                                    | Inventumí rozdí<br>0,00<br>0,00<br>0,00<br>0,00<br>0,00<br>0,00<br>0,00<br>0,                                                                                                    | Prijmy dodavatele<br>0,00<br>0,000<br>0,00<br>0,00 | Příjmy lékárny<br>0,00<br>0,00<br>0,00<br>0,00<br>0,00<br>0,00<br>0,00<br>0,                                                                                                    | Výdej recepty<br>0,00<br>0,00<br>0,00<br>0,00<br>0,00<br>0,00<br>0,00<br>0,                                                                                                    | Výdejdodavatelé<br>0,00<br>0,00<br>0,00<br>0,00<br>0,00<br>0,00<br>0,00<br>0,                                                                                                    | Výdej lékárny<br>0,00<br>0,00<br>0,00<br>0,00<br>0,00<br>0,00<br>0,00<br>0,                                                                                                    | Výdej veterinária<br>0,00<br>0,000<br>0,00<br>0,00 | Výdejodstraněno<br>0,00<br>0,00<br>0,00<br>0,00<br>0,00<br>0,00<br>0,00<br>0,                                                                                                    |
| ložky hláši<br>SÚKL<br>0097374<br>0097375<br>0129487<br>0129489<br>0129489<br>0129489<br>0156287<br>0059449<br>0059449<br>0059449<br>0059449<br>00595<br>0122593<br>0122580                                                                                                    | ní o stavu a pohybu zásob návykových látek<br>Kód léövé<br>Adjæs retard ops 100X15mg<br>9154000 Cannabis Sativa L<br>Concerta 15mg portbl.pro 30<br>Concerta 35mg portbl.pro 30<br>Dolocodn 10mg portbl.pro<br>Dolosin inj sol 10X1ml 5%<br>Duropesic 12mcg/H emp 50X;<br>Duropesic 15mcg/H emp 50X;<br>Duropesic 15mcg/H om smp 1<br>Festalla 25mcg/h dm emp 10<br>Festalla 25mcg/h dm emp 10                                                                                                    | Dopiněk<br>18m<br>36m<br>54m<br>0x10<br>0x10<br>0x10<br>0x10<br>0x10<br>55m<br>5x4<br>5x5<br>5x5                                                                                                    | Forma              | Sis                   | Balení          | N         Počáteční stav           ✓         0,00           ✓         0,00           ✓         0,00           ✓         0,00           ✓         0,00           ✓         0,00           ✓         0,00           ✓         0,00           ✓         0,00           ✓         0,00           ✓         0,00           ✓         0,00           ✓         0,00           ✓         0,00           ✓         0,00           ✓         0,00           ✓         0,00           ✓         0,00           ✓         0,00           ✓         0,00           ✓         0,00                                                                                                    | Konečný stav<br>0,00<br>0,00 | Inventumi rozdí<br>0,000<br>0,000000                                                                                                    | Příjmy dodavatele<br>0,00<br>0,000<br>0,00<br>0,00 | Příjmy lékárny<br>0,00<br>0,00<br>0, | Výdej recepty<br>0,00<br>0,00<br>0,0 | Výdejdodavatelé<br>0,00<br>0,00<br>0,00<br>0,00<br>0,00<br>0,00<br>0,00<br>0,                                                                                                    | Výdej lékárny<br>0,00<br>0,00<br>0,0 | Výdej veterinária<br>0,00<br>0,000<br>0,00<br>0,00 | Výdejodstraněno<br>0,00<br>0,000<br>0,00<br>0,00     |
| 00254y hláší<br>SÚKL<br>0097374<br>0097375<br>0129487<br>0129487<br>0129487<br>0129487<br>0129487<br>0012955<br>0059448<br>0059448<br>0059448<br>0059449<br>0047255<br>0122580<br>0122580<br>0122580                                                                                                    | ni o stavu a pohybu zásob névykových látek<br>Kód léövel Název /<br>Adipex retard ops 100X15mg<br>915400 Canabis Statva L<br>Concerta 35mg portbljoro33<br>Concerta 35mg portbljoro3<br>Concerta 35mg portbljoro3<br>Dolocodon 10mg portbljoro3<br>Dolocodon 10mg portbljoro3<br>Durogesic 25mcg/H emp 502.<br>Durogesic 25mcg/H emp 502.<br>Durogesic 25mcg/H emp 502.<br>Durogesic 25mcg/H emp sop.<br>Durogesic 75mcg/H em smp di<br>Pentalia 25mcg/H em smp di<br>Pentalia 25mcg/H em smp di                                                                                                    | DopIněk           18m           35m           54m           0x10           mg           mg(           q(2           dr 5           5x5           5x1           5x1                                                                                                    | Forma              | Sia                   | Balení          | N         Počáteční stav           III         0,00           V         0,00           V         0,00           V         0,00           V         0,00           V         0,00           V         0,00           V         0,00           V         0,00           V         0,00           V         0,00           V         0,00           V         0,00           V         0,00           V         0,00                                                                                                    | Konečný stav<br>0,000<br>0,0000<br>0,000<br>0,000<br>0,000000                                                                                                    | Inventumi rozdi<br>0,000<br>0,000000                                                                                                    | Přýmy dodavatele<br>0,00<br>0,00<br>0,00<br>0,00<br>0,00<br>0,00<br>0,00<br>0                                                                                                    | Příjmy lékárny<br>0,00<br>0,00<br>0,00<br>0,00<br>0,00<br>0,00<br>0,00<br>0,                                                                                                    | Výdej recepty<br>0,00<br>0,000<br>0,00<br>0,000<br>0,00<br>0,00<br>0,00<br>0,00<br>0,00<br>0,00<br>0,00<br>0,00<br>0 | Výdejdodavatelé<br>0,00<br>0,00<br>0,00<br>0,00<br>0,00<br>0,00<br>0,00<br>0,                                                                                                    | Výdej lékárny<br>0,00<br>0,00<br>0,0 | Výdej veterinária<br>0,00<br>0,000<br>0,00<br>0,00 | Výdejodstraněno<br>0,00<br>0,00<br>0 |
| 002849 hláši<br>SÚKL<br>0097374<br>0097375<br>0129487<br>0129487<br>0129487<br>0129487<br>00011955<br>0011955<br>0011955<br>00195449<br>0047285<br>0122580<br>0122580<br>0122580<br>0122580                                                                                                    | ní o stavu a pohybu zásob návykových látek<br>Kód léčvé Název /<br>Adjex retard ops 100X15mg<br>Adjex retard ops 100X15mg<br>9154000 Camabis Sátiva L<br>Concerta 3kmg porzbl.pro 30<br>Concerta 3kmg porzbl.pro 30<br>Dolocon 10mg porzbl.pro 30<br>Dolocon 10mg porzbl.pro 30<br>Dolocon 10mg porzbl.pro 30<br>Dorogesic 12mcg/H ems 5XS;<br>Durogesic 15mcg/H ems 5XS;<br>Durogesic 15mcg/H ems 5XS;<br>Durogesic 15mcg/H ems spors;<br>Prentalie Zsmcg/h dm emp td<br>Fentalie Zsmcg/h dm emp td<br>Fentany faktophams Smcg/H                                                                                                    | DopIněk           18m           35m           35m           54m           000           000           000           000           000           010           010           020           020           020           020           020           020           020           020           020           020           020           020           020           020           020           020           020           020           020           020           020           020           020           020           020           020           020           020           020           020           020           020           020           020           020           020           020           020           020                | Forma              | Sis                   | Balení          | N         Poćšteční stav           ✓         0,00           ✓         0,00           ✓         0,00           ✓         0,00           ✓         0,00           ✓         0,00           ✓         0,00           ✓         0,00           ✓         0,00           ✓         0,00           ✓         0,00           ✓         0,00           ✓         0,00           ✓         0,00           ✓         0,00           ✓         0,00           ✓         0,00           ✓         0,00                                                                                                    | Konečný stav<br>0,00<br>0,00 | Inventumi rozdi<br>0,00<br>0,00<br>0,00<br>0,00<br>0,00<br>0,00<br>0,00<br>0,                                                                                                    | Příjmy dodavatele<br>0,00<br>0,000<br>0,00<br>0,00 | Figury lekárny<br>0,00<br>0,00<br>0, | Výdej recepty<br>0,00<br>0,00<br>0,00<br>0,00<br>0,00<br>0,00<br>0,00<br>0,                                                                                                    | Výdejdodavatelé<br>0,00<br>0,00<br>0,00<br>0,00<br>0,00<br>0,00<br>0,00<br>0,                                                                                                    | Výdej lékámy<br>0,00<br>0,000<br>0,0000<br>0,000<br>0,000<br>0,000000                                                                                                    | Výdej veterinária<br>0,00<br>0,00<br>0,00<br>0,00<br>0,00<br>0,00<br>0,00<br>0,                                                                                                    | Výdejodstraněno<br>0,00<br>0,00<br>0,00<br>0,00<br>0,00<br>0,00<br>0,00<br>0,                                                                                                    |
| осёку hláša<br>SÚКL<br>0097374<br>0097375<br>0129487<br>0129487<br>0129487<br>0129491<br>0156287<br>0002715<br>0011955<br>0011955<br>0011955<br>0011955<br>0059449<br>0024285<br>0122593<br>0122593<br>0122580<br>0129580<br>0129580<br>01275590<br>01275590<br>01275590<br>0127550<br>0127550<br>012750<br>0127550<br>0127550<br>0127550<br>0127550<br>0127550<br>0127550<br>0127550<br>0127500<br>0127550<br>0127500<br>0127500<br>0127500<br>0127500<br>0127500<br>0127500<br>0127500<br>0127500<br>0127500<br>0127500<br>0127500<br>01275000<br>01275000<br>0127500000000000000000000000000000000000 | ni o stavu a pohybu zásob névykových látek<br>Kód léšvé Název /<br>Adipex retard ops 100x15mg<br>4dipex retard ops 100x15mg<br>915400 Cannabis Sátiva L<br>Concerta 35mg portbljoro33<br>Concerta 35mg portbljoro33<br>Concerta 35mg portbljoro33<br>Concerta 35mg portbljoro3<br>Dolocoden 10mg portbljoro3<br>Durogesic 25mcg/H emp 502.<br>Durogesic 25mcg/H emp 502.<br>Durogesic 25mcg/H emp 502.<br>Durogesic 25mcg/H emp 502.<br>Durogesic 25mcg/H emp 502.<br>Durogesic 25mcg/H emp 502.<br>Durogesic 75mcg/H em sept d<br>Feetany Making Simcg/H emp sogn.                                                                                                    | DopInEk           18m           56m           56m           56m           56m           56m           56m           56m           56m           56m           56m           56m           56m           56m           56m           56m           56m           56m           56m           56m           56m           56m           571           572           573           574           575           575           575           575           575           575           575           575           575           575           575           575           575           575           575           575           575           575           575           575           575           575           575           575                | Forma<br>Forma     | Sia                   | Balení          | N         Poddtechi stav           Image: Constraint of the start of the star | Konečný stav<br>0,00<br>0,00 | Inventumi rozdi<br>0,00<br>0,00<br>0,00<br>0,00<br>0,00<br>0,00<br>0,00<br>0,                                                                                                    | Přýmy dodavatele<br>0,00<br>0,00<br>0,00<br>0,00<br>0,00<br>0,00<br>0,00<br>0                                                                                                    | Příjmy lékárny<br>0,00<br>0,00<br>0, | Výdej recepty<br>0,000<br>0,0000<br>0,000<br>0,000<br>0,000000                                                                                                    | Výdejdodavatelé<br>0,00<br>0,00<br>0,00<br>0,00<br>0,00<br>0,00<br>0,00<br>0,                                                                                                    | Výdej lékámy<br>0,000<br>0,000000                                                                                                    | Výdej veterinária<br>0,00<br>0,00<br>0,00<br>0,00<br>0,00<br>0,00<br>0,00<br>0,                                                                                                    | Výdejodstraněno<br>0,80<br>0,00<br>0,00<br>0,00<br>0,00<br>0,00<br>0,00<br>0,0                                                                                                    |
| 002ky hláši<br>SÚKL<br>0097374<br>0097375<br>0129487<br>0129487<br>0129489<br>0129487<br>002715<br>0011955<br>001955<br>001955<br>001955<br>001955<br>001955<br>0122593<br>0122580<br>0122580<br>0122580<br>0122580<br>0122580<br>0122580<br>0122580                                                                                                    | ní o stavu a pohybu zásob návykových látel<br>Kód léčveľ Název /<br>Adjex retard ogo 100X15mg<br>Adjex retard ogo 100X15mg<br>9154000 Canabis Sátiva L<br>Concerta 36mg porzbijaro 30<br>Concerta 36mg porzbijaro 30<br>Dolocadn 10mg porzbijaro 30<br>Dolocadn 10mg porzbijaro 30<br>Dorogesic 12mcg/H emp 502.<br>Durogesic 12mcg/H emp 502.<br>Durogesic 13mcg/H emp 502.<br>Durogesic 15mcg/H emp 505.<br>Durogesic 15mcg/H emp 505.<br>Durogesic 15mcg/H emp 505.<br>Durogesic 15mcg/H emp 505.<br>Durogesic 15mcg/H emp 505.<br>Durogesic 15mcg/H ome spot<br>Fentalia Z5mcg/M ome spot<br>Fentalia Z5mcg/M ome spot<br>Fentalia Z5mcg/M ome spot<br>Fentaling Z5mcg/H ome spot                                                                                                    | DopInEk           18m           36m           36m                | Forma              | Sie                   | Balení<br>      | N         Poćéhoční stav           ■         0.000           ✓         0.000           ✓         0.000           ✓         0.000           ✓         0.000           ✓         0.000           ✓         0.000           ✓         0.000           ✓         0.000           ✓         0.000           ✓         0.000           ✓         0.000           ✓         0.000           ✓         0.000           ✓         0.000           ✓         0.000           ✓         0.000                                                                                                    | Konečný stav<br>0,00<br>0,00<br>0,00<br>0,00<br>0,00<br>0,00<br>0,00<br>0,                                                                                                    | Inventumi rozdi<br>0,00<br>0,00<br>0,00<br>0,00<br>0,00<br>0,00<br>0,00<br>0,                                                                                                    | Příjmy dodavatele<br>0,00<br>0,000<br>0,00<br>0,00 | Příjmy lékárny<br>0,00<br>0,00<br>0, | Výdej recepty<br>0,00<br>0,00<br>0,00<br>0,00<br>0,00<br>0,00<br>0,00<br>0,                                                                                                    | Výdejdodavatelé<br>0,00<br>0,000<br>0,00<br>0,00 | Výdej lékámy<br>0,00<br>0,00<br>0,00<br>0,00<br>0,00<br>0,00<br>0,00<br>0,                                                                                                    | Výdej veterinária<br>0.00<br>0.00<br>0.00<br>0.00<br>0.00<br>0.00<br>0.00<br>0.                                                                                                    | Výdejodstraněno<br>6.00<br>6.00<br>6.00<br>6.00<br>6.00<br>6.00<br>6.00<br>6.0                                                                                                    |
| οιοžky hláš           SÚKL           0097374           0097375           0129487           0129487           0129491           0155287           0002715           00195449           0059448           0059448           0155287           012580           012593           0122593           012580           0127950           0024854           0024775           0024775           0024775           0024775           0024775                                                                                                    | ni o stavu a pohybu zásob névykových látek<br>Kód léšvě Název /<br>Adipex retard ops 100X15mg<br>915400 Canabis Sátiva L<br>Concerta 36mg portbljoro.30<br>Concerta 36mg portbljoro.30<br>Concerta 36mg portbljoro.30<br>Dolocoden 10mg portbljoro.<br>Dolocoden 10mg portbljoro.<br>Duropesic 12mcg/H em 550;<br>Duropesic 12mcg/H em 550;<br>Duropesic 12mcg/H em 550;<br>Duropesic 12mcg/H em 550;<br>Duropesic 12mcg/H em 550;<br>Duropesic 12mcg/H em 550;<br>Duropesic 12mcg/H em 550;<br>Duropesic 12mcg/H em story<br>Fentany Majina Sömcg/H em senta<br>Fentany Majina Sömcg/H em senta<br>Fentany Ratiopham 75mcg/H<br>Matrifen 10mcg/h dm emp td<br>Matrifen 10mcg/h dm emp td<br>Matrifen 12mcg/h dm emp td<br>Matrifen 12mcg/h dm emp td                                                                                                    | DopInEk           18m           18m           35m           35m           35m           9mg           021           021           021           021           021           022           023           024           025           025           026           027           028           029           0210           0210           0210           0210           0210           0210           0210           0210           0210           0210           0210           0210           0210           0210           0210           0210           0210           0210           0210           0210           0210           0210           0210           0210           0210           0210           0210           0210           0210 | Forma              | Sia                   | Balení          | N         Peddachi stav           II         0.00           V         0.00           V         0.00                                                                                                    | Konečný stav<br>0,00<br>0,00<br>0,00<br>0,00<br>0,00<br>0,00<br>0,00<br>0,                                                                                                    | Inventumi rozdí 0,000 0,000 0, | Přýmy doavetele<br>0,00<br>0,00<br>0,00<br>0,00<br>0,00<br>0,00<br>0,00<br>0                                                                                                    | Příjmy lekány<br>0.00<br>0.00<br>0.00<br>0.00<br>0.00<br>0.00<br>0.00<br>0.                                                                                                    | Výdej recepty<br>0,000<br>0,000000                                                                                                    | Výdejdodavatelá<br>0,00<br>0,000<br>0,00<br>0,00 | Výdej lékárny<br>0,980<br>0,000<br>0,000000                                                                                                    | Výdej veterinária<br>0,00<br>0,000<br>0,00<br>0,00 | Videjodstraebo<br>0,00<br>0,00<br>0,00<br>0,00<br>0,00<br>0,00<br>0,00<br>0,                                                                                                    |
| Object         SUKL           0097374         0097374           0097375         0129487           0129487         0129487           0129487         002715           00059448         0059448           0059715         0011955           0122953         0122580           0127590         0024854           0024854         0024954           0024775         00247780           00247780         00247780                                                                                                    | ni o stavu a pohybu zásob návykových látek<br>Kód léčve Název /<br>Adjesz retard ogo 100X15mg<br>Adjesz retard ogo 100X15mg<br>915400 Canabis Sativa L<br>Concerta 35mg portbljoro 30<br>Concerta 35mg portbljoro 30<br>Dolocodon 10mg portbljoro 30<br>Dolocodon 10mg portbljoro 30<br>Dolocodon 10mg portbljoro 30<br>Dolocodon 10mg portbljoro 30<br>Dorogesic 23mg/H em 502,<br>Durogesic 25mg/H em 502,<br>Durogesic 25mg/H em 502,<br>Durogesic 55mg/H em spts/<br>Pentalia 75mg/H dm empt d<br>Pentalia 75mg/H dm empt d<br>Pentalia 75mg/H dm empt d<br>Pentalio 75mg/H dm empt d<br>Matrifen 10mg/H dm empt d<br>Matrifen 25mg/H dm empt d<br>Matrifen 25mg/H dm empt d<br>Matrifen 25mg/H dm empt d                                                                                                    | DopInEk           18m           36m           36m                | Forma              | Si e                  | Balení<br>      | N         Počékoční stav           ■         0,000           ✓         0,000           ✓         0,000           ✓         0,000           ✓         0,000           ✓         0,000           ✓         0,000           ✓         0,000           ✓         0,000           ✓         0,000           ✓         0,000           ✓         0,000           ✓         0,000           ✓         0,000           ✓         0,000           ✓         0,000           ✓         0,000           ✓         0,000           ✓         0,000           ✓         0,000                                                                                                    | Konečný stav<br>0,00<br>0,00 | Inventumi rozdí<br>0,000<br>0,000000                                                                                                    | Přijmy dodavatele<br>0,00<br>0,000<br>0,00<br>0,00 | Příjmy lékény<br>0,00<br>0,00<br>0,00<br>0,00<br>0,00<br>0,00<br>0,00<br>0,                                                                                                    | Vide recepty<br>0,00<br>0,00 | Výdejdodavatelé<br>0,00<br>0,00<br>0,00<br>0,00<br>0,00<br>0,00<br>0,00<br>0,                                                                                                    | Výdej lékémy<br>0,00<br>0,00<br>0,00<br>0,00<br>0,00<br>0,00<br>0,00<br>0,                                                                                                    | Výdej veteninária<br>0,000<br>0,000<br>0,00                                                                                                 | Výdejodstra-éno<br>9,000<br>0,001<br>0,001<br>0,000<br>0,000000                                                                                                    |
| Jožky hlášů           SÚKL           097374           0097374           0129487           0129487           0129481           0129491           0129491           0129491           0129491           0129491           0129491           0129491           0129491           0129491           0129491           0129491           0129491           0129491           0129491           0129493           0122930           0122893           0122894           0224852           0224750           0224751           0224782           0211272                                                                                                    | ní o stavu a pohybuzásob névykových látek<br>Kód léšvě Název /<br>Adipex retard ops 100x15mg<br>Adipex retard ops 100x15mg<br>915400 Cannabis Sativa L<br>Concerta 35mg portbljoro.33<br>Concerta 35mg portbljoro.33<br>Concerta 35mg portbljoro.33<br>Dolocodan 10mg portbljoro.<br>Dolini je ol 10x1m 35%<br>Duropesic 25mcg/H emp 552,<br>Duropesic 25mcg/H emp 552,<br>Duropesic 25mcg/H emp 552,<br>Duropesic 25mcg/H emp 552,<br>Duropesic 25mcg/H emp 552,<br>Duropesic 25mcg/H emp 552,<br>Duropesic 75mcg/H emp 552,<br>Duropesic 75mcg/H emp 552, | DopIněk           18m           18m           36m           36m           37m           38m           38m           38m           38m           38m           38m           38m           38m           38m           38m           38m                | Forma              | Sia                   | Balení          | N         Poldacini stav           0         0.00           V         0.00           V         0.00                                                                                                    | Konečný stav<br>0,00<br>0,00<br>0,00<br>0,00<br>0,00<br>0,00<br>0,00<br>0,                                                                                                    | Inventumi rozdí 0,000 0,000 0, | Přýmy dodavatele<br>0,00<br>0,00   | Příjmy lekárny<br>0,00<br>0,00<br>0, | Výdej recepty<br>0,000<br>0,0000<br>0,0000<br>0,0000<br>0,000<br>0,000<br>0,000<br>0,000<br>0,000                                                                                                   | Výdejdodavatelé<br>0,00<br>0,00<br>0,00<br>0,00<br>0,00<br>0,00<br>0,00<br>0,                                                                                                    | Výdej lékárny<br>0,00<br>0,00<br>0,00<br>0,00<br>0,00<br>0,00<br>0,00<br>0,                                                                                                    | Výdej veteninária<br>0,00<br>0,000<br>0,0000<br>0,0000<br>0,0000<br>0,000<br>0,000<br>0,000<br>0,000<br>0,                                                                                                 | Výdej odstraněno,<br>0,00<br>0,000<br>0,00<br>0,00   |

Horní grid modulu obsahuje hlavičky hlášení s následujícími údaji:

- Rok za který se hlášení zakládá (hlášení lze podávat zpětně až do roku 2010)
- Datum od v případě mimořádného hlášení nebo v případě nové lékárny otevřené v průběhu roku datum od kdy se hlášení zakládá
- >> Datum do v případě mimořádného hlášení datum do kdy se hlášení zakládá

**Stav** – stav hlášení, který může být:

- Návrh (pouze v LpW) s tímto stavem se hlášení v LpW založí
- Založeno na portálu SÚKLu ke změně na tento stav dojde v momentě založení hlášení na portálu (přímo na portálu SÚKLu se v tomto okamžiku hlášení zobrazuje ve stavu "neodesláno")
- Finální na portálu SÚKLu tento stav má odeslané hlášení (na portálu SÚKLu bude takovéto hlášení ve stavu "odesláno")
- Deaktivované odesláním hlášení za stejné období, za které již bylo hlášení odesláno dojde k deaktivaci původního hlášení (na portálu SÚKLu je takového hlášení ve stavu "Neodesláno (Oprava)")
- Smazané hlášení se dostane do stavu smazané v případě, kdy v LpW smažete hlášení, které bylo již založeného na portálu SÚKLu
  - >> ID podání automaticky vygenerované ID hlášení
  - >> Vytvořeno datum vytvoření hlášení

Spodní grid obsahuje položky hlášení, tedy SK s příznakem "Opiát" a "Konopná surovina" s těmito údaji:

- **SÚKL** SÚKL kód
- >> Kód léčivé látky kód konopných surovin
- >> Název přípravku
- >> Forma je nutné vyplnit u neregistrovaných LP
- >> Síla je nutné vyplnit u neregistrovaných LP
- >> Balení je nutné vyplnit u neregistrovaných LP
- Nulový pohyb na položce
- Počáteční stav počet balení/množství návykové látky, které bylo na skladě k 1.1. (u ročního hlášení), nebo k 1. dni období, za které se podává mimořádné hlášení.
- Konečný stav počet balení/množství návykové látky, které bylo na skladě k 31.12. (u ročního hlášení), nebo k poslednímu dni období, za které se podává mimořádné hlášení.
- Inventurní rozdíl +/- uvede se rozdíl (počet balení nebo množství návykové látky), je-li při provedení inventury dle § 4 vyhlášky č. 123/2006 Sb. zjištěn rozdíl na skladě (fyzicky) oproti stavu v evidenci (písemné či elektronické)
- Příjmy od dodavatelů počet balení LP/množství návykové látky, které lékárna přijala od distributorů léčivých přípravků.
- Příjmy z lékáren počet balení LP/množství návykové látky, které lékárna výjimečně přijala z jiné lékárny/jiných lékáren.
- Výdeje recepty, žádanky počet balení, která byla vydána na recepty nebo žádanky s modrým pruhem nebo množství návykové látky, které bylo použito při přípravě léčiva a vydáno na recepty nebo žádanky s modrým pruhem, a to za kalendářní rok (u ročního hlášení), nebo za dotčené období (u mimořádného hlášení).
- Výdeje lékárnám počet balení LP/množství návykové látky, které lékárna výjimečně vydala do jiné lékárny/jiných lékáren (převodky, faktury)

Zpracování hlášení

- Výdeje dodavatelům (reklamace) počet balení/množství návykové látky, které bylo vráceno (v rámci reklamace) dodavatelům (distributorům), a to za kalendářní rok (u ročního hlášení), nebo za dotčené období (u mimořádného hlášení).
- Výdej veterinářům počet balení, která byla vydána na recepty nebo žádanky s modrým pruhem vystavené veterinárními lékaři nebo množství návykové látky, které bylo použito při přípravě léčiva a vydáno na recepty nebo žádanky s modrým pruhem vystavené veterinárními lékaři, a to za kalendářní rok (u ročního hlášení), nebo za dotčené období (u mimořádného hlášení).
- Výdeje odstraněno počet balení/množství návykové látky, které bylo předáno k likvidaci jako nepoužitelná balení nebo surovina (tj. po době použitelnosti, rozbité apod.), a to za kalendářní rok (u ročního hlášení), nebo za dotčené období (u mimořádného hlášení).
- Výdeje lékopisné zkoušky pokud v lékárně bylo určité množství návykové látky (suroviny) spotřebováno při provádění zkoušky dle lékopisu, uvede se zde toto množství. O toto množství pak musí být zmenšen stav na konci roku či hlášeného období.
- >> Typ s kódem SÚKLu, bez kódu SÚKLu, léčivá látka
- Na horní liště lze použít filtr pro zobrazení pouze nenulových položek nebo pro zobrazení deaktivovaných a smazaných hlášení.

# Zpracování hlášení

V LpW se s hlášením pracuje následovně:

- 1. Založíte návrh hlášení (prozatím pouze v LpW)
- 2. Můžete použít volbu pro automatické vyplnění obratů nebo vyplníte ručně
- 3. Založíte hlášení na portálu SÚKLu
- 4. Odešlete hlášení
- 5. Stav hlášení můžete zkontrolovat na portálu SÚKLu

l 1. Založení návrhu (pouze v LpW)

Návrh hlášení založíte volbou D Nový (CTRL+N) v horním gridu. Otevře se okno, kde zvolíte, zda se jedná o hlášení řádné či mimořádné. Vyplníte rok, případně upravíte dle potřeby období.

Jedná-li se o novou lékárnu otevřenou v průběhu roku, upravíte datum od. Pokud podáváte mimořádné hlášení, které se podává v případě ukončení činnosti lékárny, upravíte datum do.

Dále upravíte/vyplníte údaje o oprávněné osobě a údaje o osobě, která hlášení vypracovala a uložíte. (Všechny údaje jsou povinné.)

| Hlášení o stavu a pohybu zásob návykových látek X |                                      |            |         |  |  |  |  |
|---------------------------------------------------|--------------------------------------|------------|---------|--|--|--|--|
| 🛿 📀 Uložit 🄇                                      | 🕒 Storno 🔹                           |            |         |  |  |  |  |
| TD     (X - (                                     |                                      | Období     |         |  |  |  |  |
| ID niaseni                                        | c/0d4933-4/17-4256-8450-1c35a125td5d | Тур        | Řádné 🗸 |  |  |  |  |
| Stav                                              | Návrh (pouze v LpW) 🗸                | Rok        | 2019    |  |  |  |  |
| Vytvořeno                                         | 04.02.2020                           |            |         |  |  |  |  |
| Oprávněná o                                       | osoba                                | Vypracoval |         |  |  |  |  |
| Jméno                                             |                                      | Jméno      |         |  |  |  |  |
| Příjmení                                          |                                      | Příjmení   |         |  |  |  |  |
| Email                                             |                                      | Email      |         |  |  |  |  |
| Telefon                                           |                                      | Telefon    | 1       |  |  |  |  |
|                                                   |                                      | Funkce     |         |  |  |  |  |
|                                                   |                                      |            |         |  |  |  |  |

Hlášení se založí ve stavu "Návrh (pouze v LpW)" a automaticky se k němu založí položky, které máte v sortimentu skladových karet s příznakem "Opiát" nebo "Konopná surovina".

Položky se založí s vyplněným polem název, typ, SÚKL případně kód léčivé látky.

V případě typu SK bez kódu SÚKL musí být vyplněno pole "Forma", "Síla" a "Balení". Lekis automaticky v takovémto případě vyplní do těchto polí příznak "n/a". Tyto údaje je třeba opravit dle skutečnosti.

#### 2. Automatické vyplnění obratů

Volbou z menu HLÁŠENÍ/AUTOMATICKÉ VYPLNĚNÍ OBRATŮ PRO VYBRANÉ HLÁŠENÍ dojde k vyplnění obratů za zvolené období dle údajů uložených v LpW. Programem budete vyzváni k výběru počátečního stavu. V případě, kdy není požadovaný stav skladu uložen, zvolíte "Dopočítat":

| Volba počátečního stavu         |           |
|---------------------------------|-----------|
| Uložený stav skladu 31.12.201   | 18 23:23  |
| 🔿 Uložený stav skladu 01.01.201 | 19 08:30  |
| 🔿 Dopočítat                     |           |
|                                 |           |
|                                 | OK Storno |

Pro lepší orientaci při kontrole doplněných stavů je vhodné nastavit filtr *"Zobrazit pouze nenulové položky":* Hlášení o stavu a pohybu zásob návykových látek ×
 Zobrazit pouze nenulové položky 
 Zobrazit deaktivovaná a smazaná hlášení

| Položky | hlášení  | je | možné | dle | potřeby | volbou | Nový | (CTRL+N) | přidávat | nebo | volbou | Smazat | 8 |
|---------|----------|----|-------|-----|---------|--------|------|----------|----------|------|--------|--------|---|
| (CTRL+D | ) smazat | •  |       |     |         |        |      |          |          |      |        |        |   |
|         |          |    |       |     |         |        |      |          |          |      |        |        |   |

LpW verze 2019.3.3.7

Dvojklikem na položce je možné provádět úpravy dle potřeby:

| Položka hlášení o s | voložka hlášení o stavu a pohybu zásob návykových látek X |                   |       |  |  |  |  |
|---------------------|-----------------------------------------------------------|-------------------|-------|--|--|--|--|
| 🥑 Uložit 🥝 Storno 🛢 |                                                           |                   |       |  |  |  |  |
| Skladová karta:     | Cannabis Sativa L                                         |                   |       |  |  |  |  |
| Тур                 | Léčivé látky 🗸                                            | Počáteční stav    | 0,000 |  |  |  |  |
| ID položky          | 4e440907-043c-4c9c-8845-9707bb36d1a1                      | Inventurní rozdíl | 0,000 |  |  |  |  |
| SÚKL kód            |                                                           | Příjmy dodavatele | 0,000 |  |  |  |  |
| Kód léčívé látky    | 9154000                                                   | Příjmy lékárny    | 0,000 |  |  |  |  |
| Název               | Cannabis Sativa L                                         | Výdej recepty     | 0,000 |  |  |  |  |
| Název - doplněk     |                                                           | Výdej lékárny     | 0,000 |  |  |  |  |
| Forma               |                                                           | Výdej dodavatele  | 0,000 |  |  |  |  |
| Síla                |                                                           | Výdej veterina    | 0,000 |  |  |  |  |
| Balení              |                                                           | Výdej odstraněno  | 0,000 |  |  |  |  |
|                     |                                                           | Výdej zkoušky     | 0,000 |  |  |  |  |
|                     |                                                           | Konečný stav      | 0,000 |  |  |  |  |

### 3. Založení hlášení na portálu SÚKLu

Po provedení kontroly oproti záznamům v listinné opiátové knize a případných úpravách odpovědným farmaceutem založíte hlášení na portálu SÚKLu. Kliknete na hlavičku založeného návrhu hlášení a v menu Hlášení zvolíte *"Založit na portálu SUKLu"*. Zobrazí se potvrzovací dotaz:

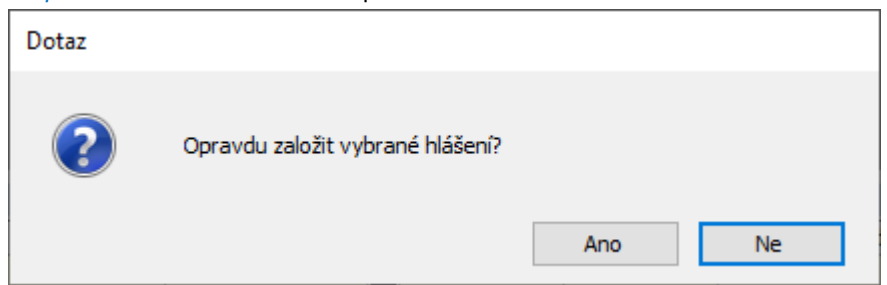

Kliknutím na "Ano" dojde k založení hlášení na portálu.

Založené hlášení je stále ještě možné v případě potřeby celé smazat, a to volbou Smazat (CTRL+D) na hlavičce hlášení. Nebo editovat (opravíte, přidáte nebo smažete co potřebujete a následně aktualizujete hlášení na SÚKLu volbou v menu <u>HLÁŠENÍ/AKTUALIZOVAT ZALOŽENÉ HLÁŠENÍ NA PORTÁLU SÚKLU</u>)

#### 4. Odeslání k potvrzení na portál SÚKLu

Posledním krokem je odeslání hlášení. Odeslané hlášení již není možné vůbec mazat či editovat. Je možné pouze provádět opravu, tzn. vytvořit nové hlášení na stejné období a odeslat, čímž dojde k deaktivaci původního hlášení.

Volbu pro odeslání najdete v menu HLÁŠENÍ/ODESLAT K POTVRZENÍ NA PORTÁL SÚKLU. Jedná se o nevratnou operaci, proto se ještě zobrazí potvrzovací dotaz:

| Dotaz |                                    |                   |    |
|-------|------------------------------------|-------------------|----|
| ?     | Opravdu potvrdit hlášení? Tato ope | race je nevratná! |    |
|       |                                    | Ano               | Ne |

### 5. Kontrola podaného hlášení na portálu SÚKLu

Přihlášením na portál SÚKL (https://pristupy.sukl.cz/, v sekci HOPL) je možné zkontrolovat podané hlášení.

K přihlášení do portálu je zapotřebí mít na daném PC nainstalovaný komunikační certifikát SÚKLu. Instalaci provedete jednoduše z modulu HOPL, kde kliknete v lokálním menu na volbu HLÁŠENÍ/INSTALOVAT CERTIFIKÁT NA KLIENTSKOU STANICI.

Ð